# Aggiorna/Inserisci Verbali

## Introduzione

Per tutte le operazioni relative all'aggiornamento di un verbale inserito o per inserire un nuovo verbale, o per effettuare una ricerca nel Registro Unico Verbali.

Per accedere a questa sezione del programma, dai tre puntini seguire il percorso:

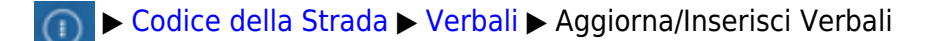

| <b>@</b>     | 🔅 📔 соми                       | NE | DEMO                    |             |                                |
|--------------|--------------------------------|----|-------------------------|-------------|--------------------------------|
| demoCDS Horr | Applicazioni                   | ×  | C. C. Martine           |             |                                |
|              | <b>Q</b> Ricerca applicazioni: |    |                         |             |                                |
|              |                                |    |                         |             |                                |
|              | 30. Polizia Locale             |    | 10. Codice della Strada | 30. Verbali |                                |
|              |                                |    |                         |             | 10. Aggiorna/inserisci Verbali |

# COME VISUALIZZARE/RICERCARE UN VERBALE

La schermata di partenza in cui ci ritroveremo sarà come quella sottostante.

**Nota**: L'icona deL QUADRATINO BIANCO indica che il flag di ricerca con la funzione omonima è disattivo. Se inceve il quadratino ha una spunta bianca su sfondo blu indica che il flag è attivo.

|                      |                                   | -            |
|----------------------|-----------------------------------|--------------|
| Ricerca Rapida       |                                   |              |
| Dal N. Registro      | Anno                              | E F2-Nuovo   |
| Preav. N.            | Preav. Serie                      |              |
| N. Verbale Cont.     | Contestas.Serie                   |              |
| Dal N. Registro      | Al N. Registro Anno               | Q, F4-Elenca |
| Con Segnalazioni     | Senza Proprietario Solo con Punti |              |
| Articolo             |                                   |              |
| Targa                | Nazione Q Naz Targa Tutti V       |              |
| Ricerca per Soggette |                                   |              |
| Proprietario         | Nazione Q Naz. Tutti v            |              |
| Contravventore       | Nazione Q Naz. Tutti v            |              |
| Soggetto Generico    | Nazione Q Naz. Tutti v            |              |
| Ricerca per Date     |                                   |              |
| Da Data Infrazione   | A Data Infrazione                 |              |
| Da Data Notifica     | A Data Notifica                   |              |
| Da Data Pagamento    | A Data Pagamento                  |              |
| Da Data Siatel       | A Data Siatel                     | 1            |
| Da Data Visura       | A Data Visura                     |              |
| Da Data Ultimo Avv.  | A Data Ultimo Avv.                |              |
| Da Data Diffida Leg. | A Data Diffida Leg.               |              |
| Ricerca Speciale     |                                   |              |
| Affidamento          |                                   |              |
| ID                   |                                   |              |
| AG                   | AR                                |              |
| IUV                  |                                   |              |
|                      |                                   |              |

Sulla destra abbiamo per il momento solo due tasti:

- Con [Elenca] navigheremo nell'elenco, più filtri imposteremo e più scremeremo la ricerca!
- Con [**Nuovo**] farà comparirà a schermo un template con i dati da compilare per inserire un nuovo iter

Per avviare la ricerca con eventuali filrtri impostati fare click sul tasto [**Elenca**] a destra della schermata. Verranno elencati tutti i verbali che rispecchiano i requisti impostati nella maschera di ricerca di prima (*se non stati impostati, la ricerca non verrà filtrata*!).

Ogni riga fa riferimento ad un iter differente. Per aprirne uno da questa sezione basterà fare doppio click sulla riga interessata.

| Elenco        |   |      |      |              |            |       |         |      |                       |      |      |          |
|---------------|---|------|------|--------------|------------|-------|---------|------|-----------------------|------|------|----------|
| N* Reg. Verb. | т | Cat. | Doc. | Rif. Verbale | Data       | Ora   | Targa   | Naz. | Contravventore/Propr. | Not. | Con. | Stato    |
| 50<br>2021    | v |      | Ø    |              | 01/11/2021 | 15:00 | АААА    |      |                       | N    | N    | INSERITO |
| 49<br>2021    | v |      |      |              | 31/10/2021 | 17:00 | A14A4A1 |      | •                     | N    | N    | INSERITO |
| 48<br>2021    | v |      | I    |              | 31/10/2021 | 16:00 | A454A   |      | •                     | N    | N    | INSERITO |

# **COME INSERIRE UN NUOVO VERBALE**

Per inserire un nuovo verbale, basterà cliccare con il cursore su [**Nuovo**], il quale farà comparirà a schermo un template per inserire un nuovo iter

Si aprirà la seguente schermata dove potrete inserire i dati della violazione

| Insertmento Verbale                                                                               |                    |
|---------------------------------------------------------------------------------------------------|--------------------|
| N. Registro Verb. (P,V,C) C V ID                                                                  |                    |
| Schools Absidence And Second                                                                      | Leggi File         |
| Juri de Frances Pari Joggen                                                                       |                    |
|                                                                                                   | * F3-Altra Ricerca |
| Voje 0                                                                                            |                    |
| Vecolo Colore Tipo (1 Q AUTOVECOLO A 1                                                            | Torna a Elenco     |
| Nazione Q * Targa 2 Rimorchio                                                                     |                    |
| Segnalazioni Ok                                                                                   |                    |
| Tipo Sog. 2 Q. PROPRIETARIO                                                                       |                    |
| Nome Q B Nato a II 🔡 S. 🗸                                                                         |                    |
| Resid. Cap Prov. Nasione Q, Via Q, C.Fisc. Q, T                                                   | Registra           |
| PEC Sottoscritt. V Notifica                                                                       |                    |
| Tipo Sog. 1 Q. TRASGRESSORE                                                                       | Leggi              |
| Nome Q B Nato a ii 🗑 S. 🗸                                                                         | Dati               |
| Resid. Cap Prov. Nazione Q, Via Q, C.Fisc. Q, B                                                   |                    |
| PEC Sottoscritt. V Lonn. W Notifica                                                               |                    |
|                                                                                                   |                    |
| Infrasione Manc.Con./Sanz.Acc. Dati Articolo 180 Dati Rilevatori Sanzione 0,00 >288 Maggioraz.    |                    |
| Cod. Violatione Q Articolo Q Totale Punti Cod. Art. Source and a spese postali - 2008 spese tegan |                    |
| Enco Violazioni Soma Esiphile 0.00                                                                |                    |
| Cod. Viol. Articolo 🕆 Comma Somma Somma Max Punti lipotesi Violazione MCTC Totale 0,00            |                    |
| Same Dana Difference A00                                                                          |                    |
| Jorren Fagna Unite er Ja U,00                                                                     |                    |
|                                                                                                   |                    |
|                                                                                                   |                    |
|                                                                                                   |                    |
|                                                                                                   |                    |
|                                                                                                   |                    |
|                                                                                                   |                    |
|                                                                                                   |                    |
|                                                                                                   |                    |

I dati essenziali da indicare per inserire un nuovo iter sono i seguenti:

- il **Tipo di verbale** che si sta inserendo: se P, V o C (vedere il paragrafo "TIPI DI ITER" per maggiori dettagli)
- La **Data Infrazione**, l'**Ora Infrazione** e il **Luogo Infrazione** che sono rispettivamente la data, l'orario e il luogo in cui è stata commessa la violazione
- I riferimenti del **Vigile Accertatore**, ovvero l'agente che ha accertato la violazione *possono* essere aggiunti più agenti accertatori!
- Il **Veicolo** coinvolto nella violazione di un articolo del Codice della Strada (di default verrà messo come tipo veicolo AUTOVEICOLO. è possibile selezionare un'altra tipologia di veicolo attraverso la lentina e scegliendo la voce desiderata)
- La **Targa**del veicolo che ha commesso la violazione (EE per Estero Generico, I o vuoto per targa Italiana)
- L' Articolo violato e il rispettivo comma/i violato/i (presente nella scheda "Infrazione" in basso)

Gli altri dati sono opzionali per procedere con l'inserimento di un nuovo iter

Il comando [**Registra**]

Registra

Permette di:

- registrare il nuovo verbale appena inserito

- di salvare le modifiche apportate ad un verbale già inserito

## TIPI DI ITER

```
(P,V,C) P v Le sigle P
```

Le sigle P, V e C stanno per:

- Preavvisi(P) = violazioni caricate che finiranno nel registro unico verbali quando verranno verbalizzati
- Verbale(V) = atto registrato nel registro verbale del programma
- Contestazioni immediate(C) = violazioni contestate e verbalizzate sul momento da un agente

Nella scheda **Altri Soggetti** (Figura sottostante), troviamo uno spazio adibito all'aggiunta di altri soggetti al verbale.

Per **aggiungere un nuovo soggetto** è sufficiente fare click sul bottone + presente in basso a sinistra della tabella. Se ad esempio vogliamo inserire il contravventoe o il tutore legale ome secondo soggetto, basta cliccare sull'icona della lentina accanto a Tipo Soggetto e selezionare la voce più opportuna. UNa volta compilati tutti i dati del nuovo soggetto, basterà fare click sul bottone 'Salva Soggetto'.

| inserimento verbale  | rimento Verbale          |                                        |  |  |  |  |  |  |
|----------------------|--------------------------|----------------------------------------|--|--|--|--|--|--|
| N. Registro Verb. 50 | 2021 (P,V,C) V V ID 2406 | INSERITO                               |  |  |  |  |  |  |
| Scheda Altri Dat     | i Altri Soggetti         |                                        |  |  |  |  |  |  |
| Altri Nominativi     |                          |                                        |  |  |  |  |  |  |
| Tipo Soggetto        | Nominativo 🔶             | Sottoscritto Data Notifica Data Stampa |  |  |  |  |  |  |
|                      |                          |                                        |  |  |  |  |  |  |
|                      |                          |                                        |  |  |  |  |  |  |
|                      |                          |                                        |  |  |  |  |  |  |
|                      |                          |                                        |  |  |  |  |  |  |
|                      |                          |                                        |  |  |  |  |  |  |
|                      |                          |                                        |  |  |  |  |  |  |
|                      |                          |                                        |  |  |  |  |  |  |
|                      |                          |                                        |  |  |  |  |  |  |
| + / 0 12 0           |                          |                                        |  |  |  |  |  |  |
|                      |                          |                                        |  |  |  |  |  |  |
| Tipo Soggetto        |                          |                                        |  |  |  |  |  |  |
| Nominativo           |                          | Q                                      |  |  |  |  |  |  |
| Data Nascita         | 🗑 Sesso 🔍 Comune         |                                        |  |  |  |  |  |  |
| Residenza            | Prov. Cap N              | laz 🔍 🔍                                |  |  |  |  |  |  |
| Indirizzo            |                          |                                        |  |  |  |  |  |  |
| PEC                  |                          |                                        |  |  |  |  |  |  |
| Codice Fiscale       | Q                        |                                        |  |  |  |  |  |  |
| Note                 |                          | Data Stampa Verb.                      |  |  |  |  |  |  |
|                      |                          | Blocca Stampa                          |  |  |  |  |  |  |
| Sottoscritto         | Data Comunicaz.          |                                        |  |  |  |  |  |  |
| Data Notifica        | Data Notif. Ingiunz      |                                        |  |  |  |  |  |  |

Con [Nuovo] farà comparirà a schermo un template con i dati da compilare per inserire un nuovo iter

# **GESTIONE VERBALE**

Un bottone che può velocizzare le operazioni all'interno delle sezioni riguardanti i verbali è "Vai a »" (visibile nella figura soprastante,bottone a destra). Questo farà comparire un pop-up contenente un menù rapido che riassumerà le operazioni fondamentali di un verbale (vedi Figura).

Ogni voce del pop-up sarà poi analizzata nei capitoli successivi in quanto presenti nel menù principale.

| Va | iA A A A A A A A A A A A A A A A A A A |  |
|----|----------------------------------------|--|
|    | Info Verbali                           |  |
|    | CCP Senza Identificativo               |  |
|    | Notifiche                              |  |
|    | Pagamenti                              |  |
|    | A Ricorsi                              |  |
|    | Dati Comunicazione Punti               |  |
|    | Varia Proprietario/Locatario           |  |
|    | Archiviazione                          |  |
|    | 🕒 Documenti Vari                       |  |
|    | 🗟 Stampe Varie                         |  |
|    | Blocco Temporaneo                      |  |
|    |                                        |  |
|    |                                        |  |

**N.B.:** ogni volta che inseriamo un verbale, dopo avere digitato la targa, parte un controllo incrociato tra l'archivio targhe e quello dei bollettini e se vengono trovate corrispondenze il programma le segnala e ci permette un precaricamento del verbale con i dati forniti dal bollettino.

| ATTENZIONE:                                                                                                    | ×     |
|----------------------------------------------------------------------------------------------------|-------|
| ATTENZIONEI Risultano uno o più versamenti nell'archivio Bollettini CCP senza<br>identificazione. VUOI CONCILIARE IL VERBALE ? |       |
| s                                                                                                    | 5i No |

## DATI ESIBIZIONE DOCUMENTI

Per inserire i dati relativi all'esibizione dei documenti sul gestionale dei verbali bisogna aprire la Scheda del verbale interessato ed entrare nel tab "Dati Articolo 180"

| 3 🕲                | COMUNE DEMO                                           |
|--------------------|-------------------------------------------------------|
| Home               | Inserimento Verbale 🗙                                 |
| nserimento Verbale | e                                                     |
| N. Registro Ve     | rb. 13 2025 (P,V,C) V V ID 1755                       |
| Scheda             | Altri Dati Altri Soggetti Posizioni                   |
| Data Infr.         | 22/01/2025 🔲 Ora 15:24 Contestazione N° 0 Serie       |
| Luogo              | 1 Q C Lugand                                          |
| Agente             | 002 9/                                                |
| Veicolo            | AUTO Colore Tipo 1 Q AL                               |
| Nazione            | 1 Q * Targa AAAAAAAA ? Rimorchio                      |
| Segnalazioni       |                                                       |
| Tipo Sog.          | 0 🔨 🔍                                                 |
| Nome               | 🔍 🕒 Nato a                                            |
| Resid.             | Cap Prov. Nazi                                        |
| C.Fisc.            | Q 🗰 PEC                                               |
| Tipo Sog.          | 0 9                                                   |
| Nome               | 🔍 🖉 Nato a                                            |
| Resid.             | Cap Prov. Nazi                                        |
| C.Fisc.            | Q 🗊 PEC                                               |
| Docum.             | Cat. Numero Ri                                        |
| Infrazione         | Manc.Con./Sanz.Acc. Dati Articolo 180 Dati Rilevatori |
| Art. 180           |                                                       |
|                    | Documento 🔶 Data Richiesta GG Data Scadenza D         |
|                    |                                                       |
|                    |                                                       |

Da qui, fare + per aggiungere la richiesta di presentazione del documento

Servirà inserire nella schermata bianca i seguenti dati: Data richiesta e, attraverso l'icona della lentina, a quale Soggetto. Sempre attraverso la lentina scegliere il tipo di Documento che si richiede di presentare al soggetto (ad esempio, Assicurazione), indicare il numero di giorni di tempo per la presentazioni del documento nel campo N° Giorni e, infine, la Data Scadenza (inteso come data di termine per la presentazione del documento). Una volta inseriti tutti i dati, fare [Salva] per salvare

| Italsoft Home                    | Inserimento Verbale 🗙                 |                                                              |          |              |              |                           |    |   |
|----------------------------------|---------------------------------------|--------------------------------------------------------------|----------|--------------|--------------|---------------------------|----|---|
| Resid.                           |                                       | Cap                                                          | Prov.    | Nazione Q    | Via          |                           | ٩  |   |
| C.Fisc.                          | ۹. ۲                                  | PEC                                                          |          |              |              | Sottoscritt. N 🗸 Notifica |    |   |
| Tipo Sog.                        | 0 9                                   | Notifica                                                     |          |              |              |                           |    | × |
| Nome<br>Resid.<br>C.Fisc.        |                                       | Data Richiesta<br>Soggetto Richiesta<br>Documento            |          | ٩            | N° Giorni    | <b>_</b>                  |    |   |
| Docum.<br>Infrazione<br>Art. 180 | Cat.<br>Manc.Con./Sanz.Acc Dati Artic | Data Scadenza<br>Data Presentazione<br>Luogo Presentazione   |          |              |              |                           |    |   |
|                                  | Dog mento 🕈                           | Note<br>Blocca creazione verbal<br>Nuovo Reg. Verb.<br>Salva | le 180 🗌 | Verbale di O | Contestazion | e Serie                   | h. |   |
| + / 8 3                          | 2 0                                   |                                                              |          | Nessun re    | cord da vis  |                           |    | _ |

Quando e se il soggetto vi avrà presentato il documento richiesto nei limiti di tempo stabiliti, tornare nella sua Scheda del verbale nel tab "Dati Articolo 180", da qui aprire con un doppio click del mouse la riga che avete inserito per aggiungere queste due informazioni: Data di Presentazione del documento richiesto e il Luogo in cui è stato Presentato il documento

| Home                | Inserimento Verbale |            |                     |               |         |
|---------------------|---------------------|------------|---------------------|---------------|---------|
| Inserimento Verbale | -                   |            |                     |               |         |
| Resid.              |                     |            | Сар                 | Prov.         | Nazione |
| C.Fisc.             |                     | Q 🗹        | PEC                 |               |         |
| Tipo Sog.           | 0 9                 |            | Notifica            |               |         |
| Nome                |                     |            | Data Richiesta      | 10/02/2025    |         |
| Resid.              |                     |            | Soggetto Richiesta  | UGO BERNINI   |         |
| C.Fisc.             |                     | S. 0       | Documento           | ASSICURATIONE | 0       |
| Docum.              |                     | Cat.       |                     |               |         |
| Infrazione          | Manc.Con./Sanz.A    | -ati Artic | Data Presentazione  |               |         |
|                     | (                   |            | Luogo Presentazione |               |         |
| Art. 180            |                     |            |                     |               |         |
|                     | bocumento 🤤         |            | Note                |               |         |
| ASSICURAZIONE       |                     |            | Blocca creazione    | verbale 180   |         |
|                     |                     |            | Nuovo Reg. Verb.    | 0 0           | Verbale |
|                     |                     |            |                     |               |         |
|                     |                     |            |                     | Salva         |         |
|                     |                     |            |                     |               |         |
|                     |                     |            |                     |               |         |

### ALTRI DOCUMENTI

In basso alla pagina è visibile la tabella di gestione dei "Documenti Vari" del verbale.

- 1. Inserimento file esterni  $\rightarrow$  inserire una scansione/file esterno nel nostro archivio verbale
- 2. Creazione Lettere di comunicazioni → Generazione lettere di comunicazione come (Errata targa,

annullamento verbale, integrazione pagamento, ecc..) è possibile configurare una serie di lettere personalizzate.

### 1- Inserimento file esterni

Cliccando in pulsante + in basso a sinistra della tabella dei documenti

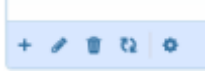

Comparirà la seguente schermata fare click sul bottone "Allega da file" infine su Aggiungi.

| Dettaglio Documento                                                                                       |                   |
|----------------------------------------------------------------------------------------------------|-------------------|
| Verbale<br>Scatola<br>Privato                                                                             | Busta             |
| Documento<br>File Originale*<br>Tipo Documento*                                                           | Allega da<br>File |
| Protocollo Interno                                                                                        | Data 🕅            |
| Denominazione<br>Codice Fiscale<br>Indirizzo<br>Comune<br>Nazione<br>Nato a<br>Protocollo Esterno<br>Note | Destinatano       |
|                                                                                                    | Regiungi          |

| Nome Documento 💠 |   | Tipo<br>Documento | Data       | Protocolio<br>Interno | Destinatario | Protocollo<br>Esterno | Note      | Privato         |
|------------------|---|-------------------|------------|-----------------------|--------------|-----------------------|-----------|-----------------|
| STMSELE.pdf      | Ô | STMSELE           | 15/11/2021 |                       |              |                       |           |                 |
|                  |   |                   |            |                       |              |                       |           |                 |
| + / 10 12 0      |   |                   |            |                       |              |                       | Visualizi | zati 1 - 1 di 1 |
|                  |   |                   |            |                       |              |                       |           |                 |

Una volta inserito l'allegato è possibile cancellare il file appena inserito, selezionando la riga e

utilizzando il cestino in basso a sinistra.

### 2- Creazione Lettere di comunicazioni

Cliccando in pulsante + in basso a sinistra della tabella dei documenti

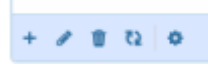

Comparirà la seguente schermata fare click sul bottone "Allega da Testo Base" infine su Aggiungi.

| Dettaglio Documento                                                         |                                           |
|-----------------------------------------------------------------------------|-------------------------------------------|
| Verbale<br>Scatola<br>Privato                                               | 48 Anno 2021<br>Busta                     |
| Documento<br>File Originale*<br>Tipo Documento*                             | Allega da<br>File                         |
| Protocollo Interno                                                          | Data Destinatario                         |
| Denominazione<br>Codice Fiscale<br>Indirizzo<br>Comune<br>Nazione<br>Nato a | Q   Sesso   Cap   Provincia     Provincia |
| Protocollo Esterno<br>Note                                                  |                                           |
|                                                                             | 🗎 Aggiungi                                |

Selezionare il soggetto al quale si vuole intestare la lettera, tramite la lentina affianco al campo "Destinatario" e fare click su **Aggiungi** 

Cliccando sull' icona "ingranaggio" è possibile creare direttamente il pdf da stampare cliccando su "Genera PDF". OPPURE Cliccando sulla voce "Visualizza XHTML" è possibile modificare o inserire del testo e poi generare il pdf. Queste modifiche sono solo per la lettera che stiamo stampando, non verrà modificata l'anagrafica del documento.

| Nome Documento 🗢         |                               | Tipo<br>Documento |  | Data       | Protocollo<br>Interno | Destinatario | Protocollo<br>Esterno |
|--------------------------|-------------------------------|-------------------|--|------------|-----------------------|--------------|-----------------------|
| DS_OBLAZIONEDOPPIA.xhtml | PPIA.xhtml S PAGAMENTO DOPPIO |                   |  | 15/11/2021 |                       |              |                       |
|                          |                               |                   |  |            |                       |              |                       |
|                          | · \                           |                   |  |            |                       |              |                       |
| _                        | \                             |                   |  |            |                       |              |                       |
|                          |                               |                   |  |            |                       |              |                       |
| Ge                       | estione Documer               | nto 🛛 🗶           |  |            |                       |              |                       |
| Ge                       | estione Documer               | nto XHTML         |  |            |                       |              |                       |

guide:cds:verb inserimento https://wiki.nuvolaitalsoft.it/doku.php?id=guide:cds:verb inserimento

Una volta inserito l'allegato è possibile cancellare il file appena inserito, selezionando la riga e utilizzando il cestino in basso a sinistra.

#### CANCELLAZIONE DI UN FILE INSERITO

Last update: 2025/08/01 15:39

| Nome Documento 🜩                |   | Tipo<br>Documento | Data       | Protocollo<br>Interno | Destinatario | Protocollo<br>Esterno | Note | Privato |
|---------------------------------|---|-------------------|------------|-----------------------|--------------|-----------------------|------|---------|
| STMSELE.pdf                     | 0 | STMSELE           | 15/11/2021 |                       |              |                       |      |         |
|                                 |   |                   |            |                       |              |                       |      |         |
| + 🖌 🖹 🖏 🔶 Visualizzati 1-1 di 1 |   |                   |            |                       |              |                       |      |         |
|                                 |   |                   |            |                       |              |                       |      |         |

Una volta inserito l'allegato è possibile cancellare il file appena inserito, selezionando la riga e utilizzando il cestino in basso a sinistra.

### PANORAMICA DEI CAMPI

| Luogo 📃 🔍 I CAMPI NELLA LENTINA AFFIANCO A UN CAMPO SI APRIRA' L'ANAGRAFICA DA CONSULTARE |                                                                      |                                                                                                    |  |  |
|-------------------------------------------------------------------------------------------|----------------------------------------------------------------------|----------------------------------------------------------------------------------------------------|--|--|
| Data Infr.                                                                                | O SULL'ICONA AFFIANCO AI CAMPI DATA, E' PO                           | DSSIBILE CONSULTARE IL CALDENDARIO DA CUI SCEGLIERE LA DATA                                                                          |  |  |
| N. Registro Verb.                                                                         | (P.V.C) C V ID<br>PREAVVISO<br>C CONTESTAZIONE<br>V VERBALI GENERICI | VERRA' RIPORTATO IN AUTOMATICO LO STATO DEL VERBALE (INSERITO, NOTIFICATO, CONCLUSO, PAGATO PARZIALMENTE, ARCHIVIATO, STAMPATO, ECC) |  |  |
| INSERIMENTO DI DUE O PIU' AGENTI ACCEI                                                    | RTATORI: Dopo aver inserito il primo vigile , far                    | e nuovamente click sulla lentina e selezionare il secondo agente, ci verrà posta la seguente domanda RISPONDERE AGGIUNGI             |  |  |
| Vigile MM Q Oper. di P.M. Mario Mazz                                                      | ta                                                                   |                                                                                                    |  |  |
| Inserimeto Vigile                                                                         | ×                                                                    |                                                                                                    |  |  |
| Esiste già un Vigile Carica<br>Scegliere una delle opzioni co                             | to,<br>n il tasto relativo.                                          |                                                                                                    |  |  |
| Sostituisci A                                                                             | ggiungi Annulla                                                      |                                                                                                    |  |  |
|                                                                                           |                                                                      |                                                                                                    |  |  |

#### Come inserire un iter tramite l'applicativo Mobile

.

### **STATO VERBALE**

#### INfo Guida agli stati possibili neigli iter

116 visualizzazioni.

From: https://wiki.nuvolaitalsoft.it/ - **wiki** 

Permanent link: https://wiki.nuvolaitalsoft.it/doku.php?id=guide:cds:verb\_inserimento

Last update: 2025/08/01 15:39

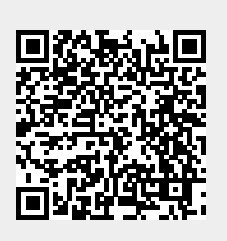